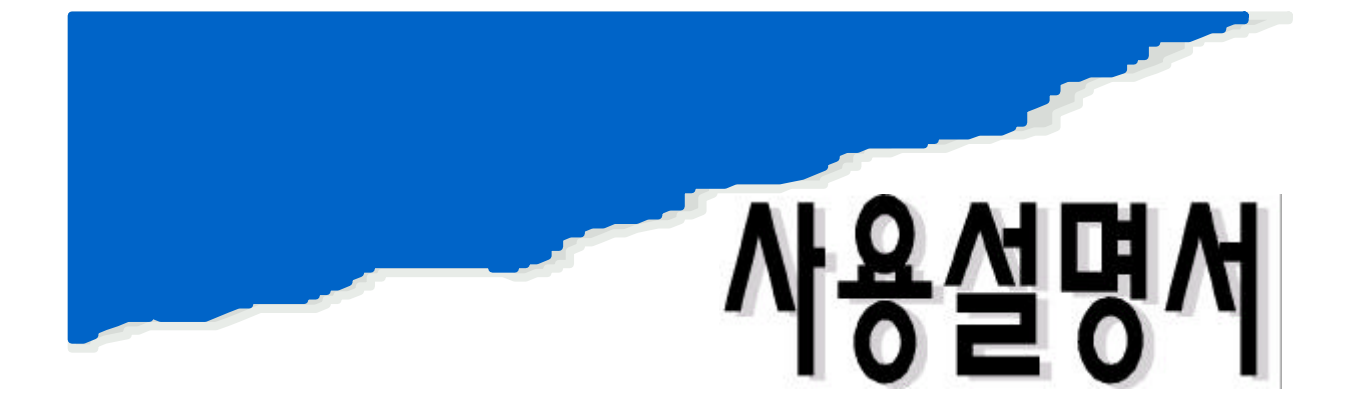

# EDDY-CURRENT COATING THICKNESS TESTER DX-100

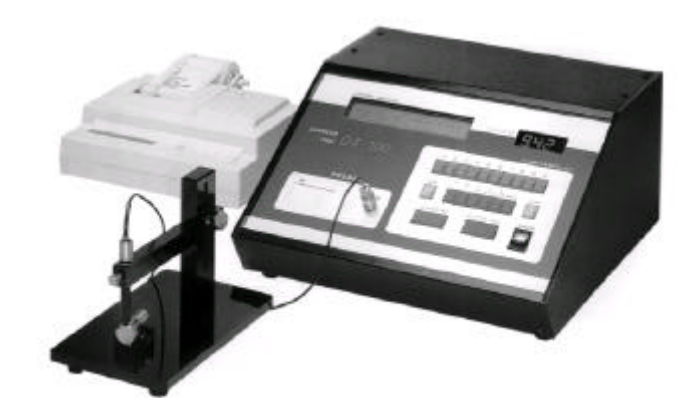

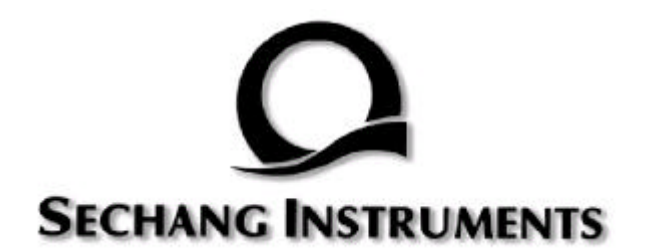

## CONTENTS

| 1. |   |   |        |   |
|----|---|---|--------|---|
| 2. |   |   |        |   |
| 3. |   |   |        |   |
| 4. |   |   |        |   |
| 5. |   |   |        |   |
| 6. |   | ( | 가      | ) |
| 7. |   |   | •••••• |   |
| 8. | 1 | 2 |        |   |

1-1 (1) (3)
 1-1 (4) (5)
 1-2 (6)
 1-3 (7) (13)
 1-5 (14)
 1-6 (15) (20)
 1-7
 1-8

•

(1)

|                                 | 1-1        |
|---------------------------------|------------|
| DERMESS                         | V-A-4. 1-3 |
| model                           | DX-100     |
| '96YR.,01MO.,30DT., 13HR, 30M   |            |
| ELEC FINE INSTRUMENTS CO., LTD. |            |
|                                 |            |
|                                 |            |
| 5 .                             | (1) (3)    |

(2)

.

|   |                                       |     |        |     | 1-2 |
|---|---------------------------------------|-----|--------|-----|-----|
|   | DERMESS                               |     | V-A-4. | 1-3 |     |
|   | model                                 |     | DX-100 |     |     |
|   | '96YR.,01MO.,30DT., 13HR, 30M         |     |        |     |     |
|   | CHECK ROM RAM OSC E1, E2, MAND OUT E. |     |        |     |     |
| 5 |                                       | . 5 | ,      |     |     |
|   |                                       |     |        |     |     |
|   | 가                                     |     | ,      | ,   |     |
|   |                                       |     | ,      | ·   |     |

(3)

|       |                                     | 1-3 |
|-------|-------------------------------------|-----|
| CHECK | OK<br>'96YR.,01MO.,30DT., 13HR, 30M |     |

(4)

| CH / S /  | UT / COAT / | BASE / PROBE | / VD / | MM/ C/ | NB |  |
|-----------|-------------|--------------|--------|--------|----|--|
| 1         |             |              |        |        |    |  |
| 2         |             |              |        |        |    |  |
| ENTER     | NUMBER      |              |        |        |    |  |
| Scrawling |             |              |        |        |    |  |
|           |             |              |        |        |    |  |

2-1

ENTER/YES

(5)

.

2-1

|   |                                     |                                     |                 |                 |     |     | 2-2 |
|---|-------------------------------------|-------------------------------------|-----------------|-----------------|-----|-----|-----|
|   | CH/S/UT/COAT<br>1<br>CH/TYPE/M.N.ST | / BASE / PROBE /<br>TATS MAJ./ LLIM | VD/MM/<br>TU/VD | C / NLB<br>/NLB |     |     |     |
| A | ENTER NUMBER                        |                                     |                 |                 |     |     |     |
|   | TUNING                              | / YR                                | MO              | DT              |     |     |     |
|   | CALIBRATION /                       | YR MO                               | DT              |                 |     |     |     |
|   | S SCALE                             | -                                   |                 | um              |     |     |     |
|   | AUTO DI                             | -                                   |                 | um              |     |     |     |
|   | CO. NAME                            |                                     |                 |                 |     |     |     |
|   | PARTS NBR                           |                                     | L               | OT NBR          |     |     |     |
| B | DATE                                | / <b>Y</b> R                        | MO              | DT              |     |     |     |
| 2 | DATA                                |                                     |                 |                 |     |     |     |
|   |                                     |                                     |                 |                 | 2-2 | [A] |     |
|   |                                     | , [B]                               |                 |                 |     |     |     |
|   | ENTER/YES                           |                                     |                 |                 |     |     |     |

(6)

|               |                   |               | 3-1 |
|---------------|-------------------|---------------|-----|
| 1: MEASURE    | 2: ITEM           | 3: CAL        |     |
| 4: COPY       | 5: TUNING         | 6: DATA INPUT |     |
| 7: SIMPLE CAL | 8: BASE CORRECT 9 | : PATTERN     |     |
|               |                   |               |     |
| SELECT NUMBER |                   |               |     |

3-1

2 ENTER/YES ITEM

ПЕМ

ERROR가

(7)

|       |                   |       | 4-1 |
|-------|-------------------|-------|-----|
| 1:    | EDDY CURRENT (E)  |       |     |
| 2:    | ELECTROMAGNET (M) |       |     |
| 3:    | NICKEL (N)        |       |     |
|       |                   |       |     |
| ENTER | NUMBER OF SYSTEM  | LAST: |     |

.

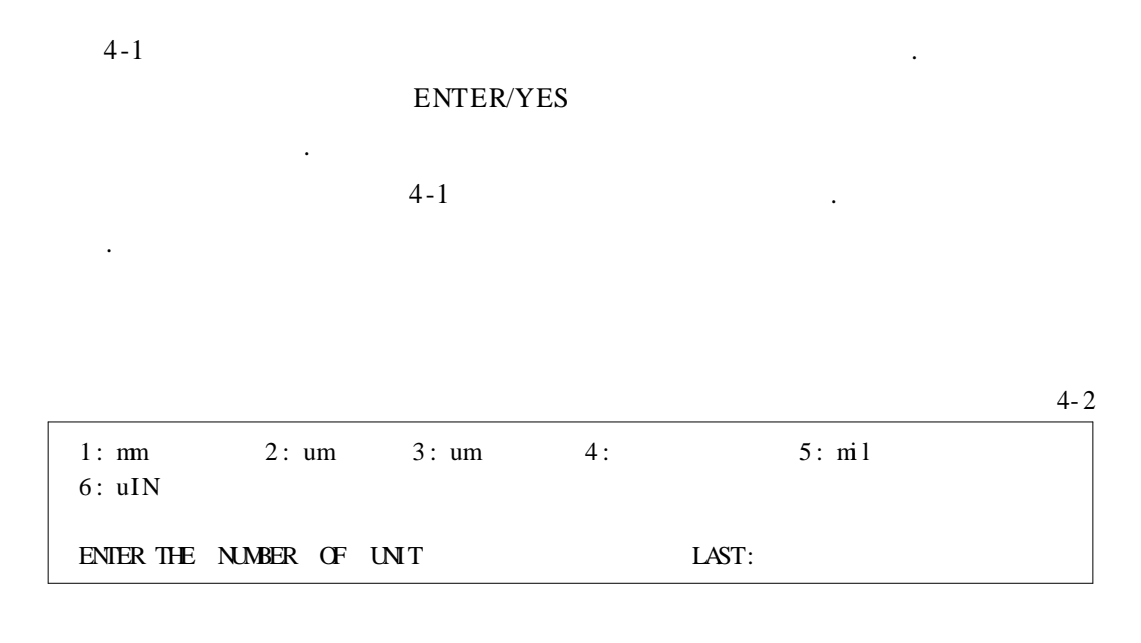

4-2

.

ENTER/YES

ENTER/YES

(9)

(8)

4-3 1: Zn 2: Sn 3: Cu 4: Agl 8: Cd 5: Gr 6: Al 7:Ni 12: NC 9: Fe 10: Mo 11: SnPb ENTER THE NUMBER OF COSY LAST: 4-3 ENTER/YES ENTER/YES .

(10)

( )

4-4 1: Cu 2: Fe 3: Al 4: Mg 5: Ti 6: An 7: BR 8: SUS 9: MoFe 10: NC 11: NF ENTER THE NUMBER OF BASE LAST:

| 4-4 |   |   | ( | ) | ENTER/YES |
|-----|---|---|---|---|-----------|
|     |   |   |   |   | ENTER/YES |
|     | ( | ) |   |   |           |

(11)

|              |          |       |       | 4-5 |
|--------------|----------|-------|-------|-----|
| 1: MP        | 2: SP    | 3: RP | 4: SM |     |
| 5: SR        | 6: TSM   | 7: TP | 8: uP |     |
| ENTER NUMBER | OF PROBE |       | LAST: |     |
| 4 5          |          |       |       |     |

4-5 ENTER/YES . ENTER/YES

(12)

4-6

| 1: A        | 2: B       | 3: C | 4: D  |       |
|-------------|------------|------|-------|-------|
| ENTER THE N | UMBER OF P | ROBE | RANCE | LAST: |

| ENTER/YE  |
|-----------|
| ENTER/YES |

(13)

|                          | 4-7                 |
|--------------------------|---------------------|
| 1: S um<br>3: S um       | 2: S um             |
| A: PRINT OUT CAL. CURVE. | B: MAKE USER CURVE. |
| SELECT ONE               | LAST:               |

## 4-7

4-6

ENTER/YES ENTER/YES (14)

CH S UT COAT/BASE PROBE VD MM C NUB 1 E mil Zn / Fe MP-D MOP S 0 PLACE PROBE ON TUNING COPPER AND PRESS "ENTER".

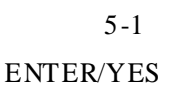

.

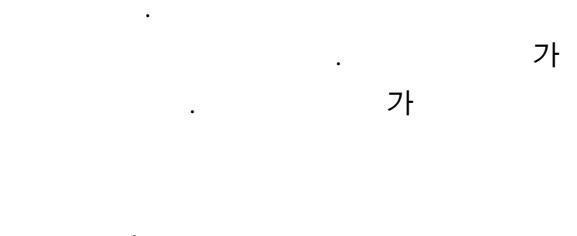

가

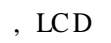

. PROBE ERROR

|                         | 5-2 |
|-------------------------|-----|
| 1: REPLACE PROBE        |     |
| 2: RETURN TO "HOME"     |     |
|                         |     |
| TUNING IS NOT AVAILABLE |     |
|                         |     |

5-2

•

.

5-3

5-1

| CH   | S    | UT   | COAT/ BA | SE PROBE | VD | MM | С | NUB |  |
|------|------|------|----------|----------|----|----|---|-----|--|
|      |      |      |          |          |    |    |   |     |  |
| TINT | NT T |      | ED       |          |    |    |   |     |  |
| TUNI | NG I | 5 OV | EK       |          |    |    |   |     |  |
| BUT  | PROE | ΕI   | S WORN   | AWAY.    |    |    |   |     |  |
|      |      |      |          |          |    |    |   |     |  |

| 1) |     |   |
|----|-----|---|
| 2) |     |   |
| 3) | 2 3 | ( |
| .) |     |   |

(15)

6-1 1: STANDARD. 2: PLURAL NEAL. 3: PLURAL MAX. 4: PLURAL M.N. 5 : DI VI SI ONAL MAX. 6: DIVISIONAL MIN. ENTER NUMBER OF CAL. TYPE LASE 6-1 ENTER/YES ENTER/YES . • 5 6-1 5 10 . ( .)

(16)

|             |               |              |            | 6-2 |
|-------------|---------------|--------------|------------|-----|
| STANDARD    | CALI BRATI ON |              |            |     |
| SCALE RANCE |               |              | um         |     |
| LAST        | um            | NEW          | um         |     |
|             |               |              |            |     |
| WHAT IS THE | MNIMM VALUE O | F THI CKNESS | STANDARD ? |     |

| 6-2       |   |  |  |
|-----------|---|--|--|
| ENTER/YES |   |  |  |
| ENTER/YES |   |  |  |
| •         |   |  |  |
|           | 0 |  |  |

(17)

|       |      |     |            |               |    |    |   | 6-        | . 3 |
|-------|------|-----|------------|---------------|----|----|---|-----------|-----|
| CH    | S    | UT  | COAT/ BASE | PROBE         | VD | MM | С | NUB       |     |
| PLACE | E PR | OBE | ON AND PE  | RESS "ENTER". |    |    |   |           |     |
|       | 6-3  |     |            |               |    |    |   | ENTER/YES |     |
|       |      |     | 가 4 5      |               |    |    |   |           |     |

가 가

(18)

6-4

•

.

| SCALE RANCE |             |              | um       |  |
|-------------|-------------|--------------|----------|--|
| LAST        | um          | NEW          | um       |  |
| WHAT IS THE | MNIMM VALLE | OF THICKNESS | STANDARD |  |

(16)

(19)

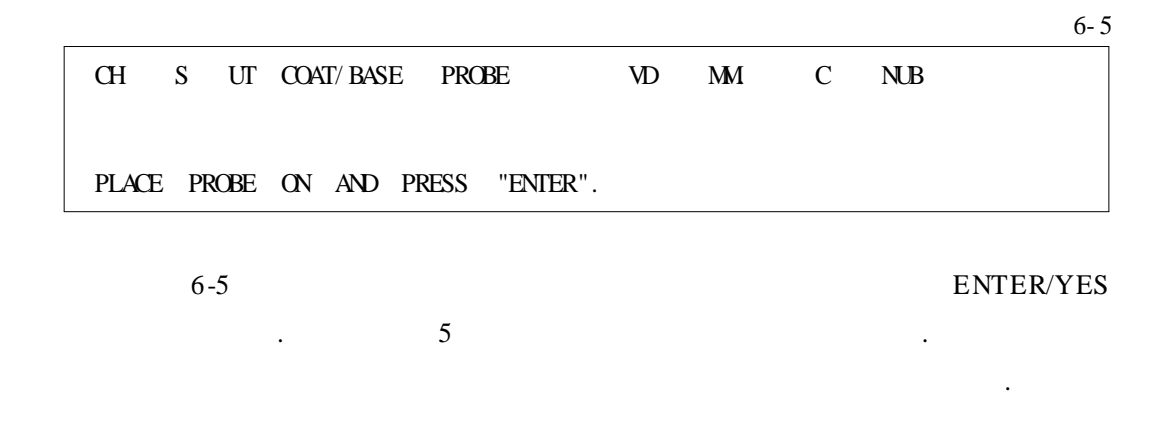

1

(20)

3

,

|                |                    |              |               | 6-6 |
|----------------|--------------------|--------------|---------------|-----|
| STANDARD CA    | ALI BRATI ON       |              |               |     |
| SCALE RANCE    |                    |              | um            |     |
| LAST           | um                 | NEW          | um            |     |
| WHAT IS THE    | VALUE OF THICKNESS | STANDARD ?   | ,             |     |
| 6-6            |                    | STOP         |               |     |
|                | 2                  |              | (4), (5)      |     |
| . 9            | 가.                 | 9            | STOP          |     |
|                |                    |              |               |     |
|                |                    |              |               | 6-7 |
| 1: AUTO SETTIN | NG (MANUAL)        |              |               |     |
| 2: SAME AS LAS | ST                 |              |               |     |
| 3: SETTING     |                    |              |               |     |
| ENTER THE N    | UMBER              |              |               |     |
|                |                    |              |               |     |
| 6-7            |                    |              | 1 , 2         |     |
| , 3            |                    |              |               |     |
|                |                    |              | •             |     |
| 3              |                    |              |               |     |
|                | 2                  |              |               |     |
|                |                    |              |               | 3-1 |
| 1: MEASURE     | 2: ITEM            |              | 3: CAL        |     |
| 4: COPY        | 5: TUNING          |              | 6: DATA INPUT |     |
| 7: SIMPLE CAL  | 8: BASE CORR       | ECT 9: PAITE | 1KN           |     |
| SELECT NUMBER  |                    |              |               |     |
| 3-1            |                    |              |               |     |
|                |                    |              |               |     |

1 ENTER/YES

,

7-1

#### 7-1 , CLEAR/NO

#### ENTER/YES

|     |     |      |            |       |   |    |    |   |     | 7-2 |
|-----|-----|------|------------|-------|---|----|----|---|-----|-----|
| CH  | S   | UT   | COAT/ BASE | PROBE | , | ٧D | MM | С | NUB |     |
|     |     |      |            |       |   |    |    |   |     |     |
|     |     |      |            |       |   |    |    |   |     |     |
| USE | DAT | A BA | NK?        |       |   |    |    |   |     |     |
|     |     |      |            |       |   |    |    |   |     |     |

.

7-2 ENTER/YES

|           | ENTER/YES |  |   | CLEAR/NO |
|-----------|-----------|--|---|----------|
|           |           |  |   |          |
| ENTER/YES |           |  |   |          |
| 가         |           |  |   |          |
| CLEAR/NO  |           |  | 가 |          |

/

7-3

| CH    | S    | UT   | COAT/ BASE | PROBE | VD | MM   | С         | NUB    |
|-------|------|------|------------|-------|----|------|-----------|--------|
| USE . | AUTO | ) DA | TA INPUT N | NDE?  |    | Y:AL | ЛО<br>N : | MANUAL |

ENTER/YES , CLEAR/NO

, CLEAR/NO

•

. ENTER/YES

.

가 가

CLEAR/NO

.

.

#### ENTER/YES

• ,

CLEAR/NO

.

.

|      |      |      |     |         |     |        |          |       |   |     |       | 7-4  |
|------|------|------|-----|---------|-----|--------|----------|-------|---|-----|-------|------|
| CH   | S    | UT   | COA | Γ/ BASE | PRC | BE     | VD<br>TC | MM    | С | NUB |       |      |
|      |      | 1    | 33  | 3/ um   |     |        |          | R.B   |   |     |       |      |
| PLAC | E Pl | ROBE | ON  | SAMPLE  | AND | PRESS  | "ENTER". |       |   |     |       |      |
|      |      |      |     |         |     |        |          |       |   |     |       |      |
|      | 7-4  |      |     |         |     | •      |          |       |   |     |       |      |
| (1)  |      |      |     |         |     |        |          |       |   |     |       |      |
| (2)  |      |      |     |         |     | . (0.1 |          |       |   | )   |       |      |
|      |      |      |     |         |     |        |          |       |   |     |       |      |
|      |      |      |     |         |     |        |          |       |   |     |       |      |
| (2)  |      |      |     |         |     |        |          |       |   |     |       |      |
|      |      |      |     |         |     |        |          |       |   |     |       |      |
|      |      |      |     |         |     |        |          | (2)   |   |     |       |      |
|      |      |      |     |         |     |        |          | . (-) |   |     |       | -    |
|      |      |      |     |         |     |        | 7        | -5    |   |     |       |      |
|      |      |      |     |         |     | IED    | . /      | -5    |   |     |       |      |
| (2)  |      |      |     |         |     | LED    |          | •     |   |     |       |      |
| (3)  |      |      |     |         |     |        |          |       |   |     |       |      |
| [    |      |      |     |         |     |        |          |       |   |     |       | 7-5  |
| СН   | S    | UΓ   | COA | T/ BASE | PRC | BE     | VD<br>TC | MM    | С | NUB |       |      |
|      |      | 1    | 8   | .52/ u  | m   | 8.52   | um       |       | R | . B |       |      |
| PLAC | E Pl | ROBE | ON  | SAMPLE  | AND | PRESS  | "ENTER". |       |   |     |       |      |
|      | _    | _    |     |         |     |        |          | -1    |   |     |       |      |
|      | 7    | -5   |     | ,       |     |        | /-4      | 가     |   | •   |       |      |
|      |      |      |     |         |     |        |          |       |   | ]   | ENTER | YES/ |

| DV-100 |
|--------|
|--------|

#### CLEAR/NO

.

•

| 1) | 7-4 | , |  |
|----|-----|---|--|
| 2) |     |   |  |

. Ⅲ 2-1(1)(2) 2-2(3)(7)

가

( )

•

(1)

| CH   | S    | UT   | COAT/ BASE | PROBE     | VD       | MM  | С | NUB |
|------|------|------|------------|-----------|----------|-----|---|-----|
|      |      |      | /          |           |          |     |   |     |
|      | -    | 1 -  | ERROR      |           |          | R.B |   |     |
| PLAC | E PI | ROBE | ON SAMPLE  | AND PRESS | "ENTER". |     |   |     |

.

1

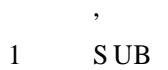

(2)

Ш

.

|                         |                      | 2 |
|-------------------------|----------------------|---|
| 1: TUNING               | 2: CALL              |   |
| 3: SIMPLE               | 4: PRINTER SET       |   |
| 5: STAT ITEM SETTING 6: | STAT HEDA. PRINT OUT |   |
|                         |                      |   |
| SELECT NUMBER           |                      |   |
|                         |                      |   |
| 7: STAT LIMTS SET       | 8 : INPUT RANCE SET  |   |
| 9: VALID DATA RANCE SET | 10: CAL CURVE PRINT  |   |
| 11: M UNIT CHANCE       | 12: LOT NO           |   |
| 13: MEASUREMNET MODE    | 14 : TIME ADJUST     |   |
| 15: PATTERN SETTING     |                      |   |
|                         |                      |   |

2 2 ENTER/YES

(3)

|                      |                                         |                    |      | 6- 1 |
|----------------------|-----------------------------------------|--------------------|------|------|
| 1: STANDARD.         | 2: PLURAL N                             | EAL.               |      |      |
| 3: PLURAL MAX.       |                                         | 4: PLURAL MIN.     |      |      |
| 5: DIVISIONAL MAX.   |                                         | 6: DIVISIONAL MIN. |      |      |
|                      |                                         |                    |      |      |
| ENTER NUMBER OF CAL. | TYPE                                    |                    | LASE |      |
|                      |                                         |                    |      |      |
| C 1                  |                                         |                    |      |      |
| 0-1                  | •                                       |                    | •    |      |
| 1 ENTER/YES          |                                         |                    |      |      |
| (*                   | 5)51                                    | 0                  |      |      |
|                      | , , , , , , , , , , , , , , , , , , , , |                    |      |      |
| 6-1                  | . (                                     |                    |      |      |
|                      |                                         |                    |      |      |

.)

(4)

6-2

| STANDARD    | CALI BRATI ON |          |     |    |    |
|-------------|---------------|----------|-----|----|----|
| SCALE RANGE | :             |          |     | um |    |
| LAST :      | un            | 1        | NEW |    | um |
| ENTER M.N.  | THICK. OF     | STANDARD |     |    |    |

•

| 6-2       |   |  |  |  |
|-----------|---|--|--|--|
| ENTER/YES |   |  |  |  |
| ENTER/YES |   |  |  |  |
|           |   |  |  |  |
|           | 0 |  |  |  |

(5)

|   |       |      |      |     |         |       |       |        |    |   |     | 6       | 5-3 |
|---|-------|------|------|-----|---------|-------|-------|--------|----|---|-----|---------|-----|
| 0 | Н     | S    | UT   | COA | T/ BASE | PROBL | E     | VD     | MM | С | NUB |         |     |
|   |       |      |      |     |         |       |       |        |    |   |     |         |     |
| F | PLACE | E PI | ROBE | ON  | SPMPLE  | AND   | PRESS | "ENTER |    |   |     |         |     |
|   |       |      |      |     |         |       |       |        |    |   |     |         | ]   |
|   |       | 6-3  |      |     |         |       |       |        |    |   | ENT | TER/YES |     |
|   |       |      |      |     | 가 4 :   | 5     |       |        |    |   |     | •       |     |
|   |       |      |      |     |         | 가     |       | 가      |    |   |     |         |     |

(6)

6-4 STANDARD CALIBRATION SCALE RANCE : ------ um LAST : um NEW um ENTER MAX. THICK. OF STANDARD 6-4 ENTER/YES . ENTER/YES .

(7)

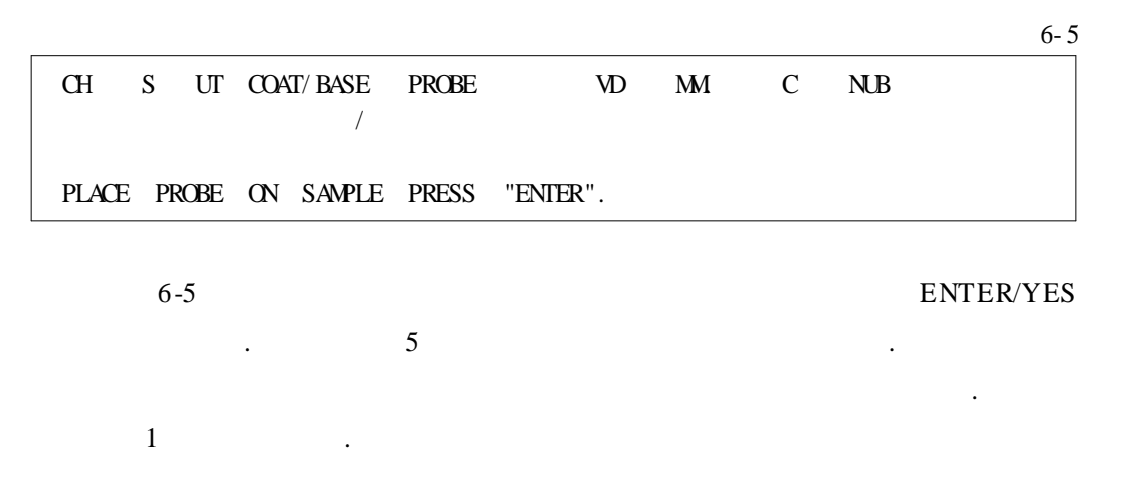

(8)

|                              |          |          | 6-6 |
|------------------------------|----------|----------|-----|
| STANDARD CALIBRATION         |          |          |     |
| SCALE RANCE :                |          | um       |     |
| LAST : 999999 um             | NEW      | um       |     |
|                              |          |          |     |
| ENTER THE VALUE OF THICKNESS | STANDARD |          |     |
|                              |          |          |     |
|                              | CTOD     |          |     |
| 6-6                          | STOP     |          | •   |
| 2                            |          | (6), (7) |     |

| 9 | 가 | 9 | STOP |
|---|---|---|------|

(9)

|                                                           |   |     | 6-7 |
|-----------------------------------------------------------|---|-----|-----|
| 1: AUTO SETTING (MANUAL)<br>2: SAME AS LAST<br>3: SETTING |   |     |     |
| ENTER THE NUMBER                                          |   |     |     |
| 6-7                                                       | 1 | , 2 |     |

.

, 3

18 / SECHANG INSTRUMENTS

•

•

2

3

3. , , . . . . Ⅲ 3-1 (1) (2) 3-1 (3) (4)

( )

(1)

| CH   | S    | UΓ   | COAT/ BASE | PROBE     | VD      | MM  | С | NUB |
|------|------|------|------------|-----------|---------|-----|---|-----|
|      |      |      | /          |           |         |     |   |     |
|      | 1    | l -  | ERROR      |           |         | R.B |   |     |
| PLAC | E PH | ROBE | ON SAMPLE  | AND PRESS | "ENTER" | •   |   |     |

.

1

#### , S UB 1

(2)

Ш

|                                     | 2              |
|-------------------------------------|----------------|
| 1: TUNING                           | 2: CALL        |
| 3: SIMPLE                           | 4: PRINTER SET |
| 5: STAT ITEM SEITING 6: STAT HEDA.  | PRINT OUT      |
| SELECT NUMBER                       |                |
| 7: STAT LIMITS SET 8: INPUT F       | ANCE SET       |
| 9: VALID DATA RANCE SET 10: CAL CU  | RVE PRINT      |
| 11: M UNIT CHANGE 12: LOT NO        |                |
| 13: MEASUREMNET MODE 14: TIME ADJUS | Т              |
| 15: PATTERN SETTING                 |                |

#### 2 ENTER/YES 4

(3)

|               |           |                |       |      |            | 8-1 |
|---------------|-----------|----------------|-------|------|------------|-----|
| DERMESS       |           |                |       |      | V-A-4. 1-3 |     |
|               | MODEL     | <b>DX-</b> 100 |       |      |            |     |
|               | '96YR03MD |                | 12DAY | 09HR | 30M .      |     |
|               |           |                |       |      |            |     |
| USE PRINTER ? |           |                |       |      |            |     |

| 8-1        |   |   | ENTER/YES | δ, |
|------------|---|---|-----------|----|
| CLEAR/NO   |   |   |           |    |
| ENTER/YES  | : | • |           |    |
| CLEAR/NO : |   |   |           |    |

(4)

•

| 1: PRINT OUT 1 DATA PER LINE      |      |
|-----------------------------------|------|
| 2: PRINT OUT 5 DATY PER LINE      |      |
| 3: EXCEPT READINGS AND STAT INFO. | LAST |
| ENTER NUMBER OF PRINT OUT MODE    |      |

.

8-2

#### 1 data per line

8-2

| 1  | 9.55 | 9.42 | 9.52 | 9.58 | 9.47 | um |
|----|------|------|------|------|------|----|
| 2  | 9.46 | 9.42 | 9.57 | 9.55 | 9.61 | um |
| 11 | 9.66 | 9.73 | 9.53 | 9.61 | 9.63 | um |
| 16 | 9.46 |      |      |      |      |    |

ENTER/YES

5 data per line

| 1 | 9.65        | um |
|---|-------------|----|
| 2 | 10.2        | um |
| 3 | 3.72        | um |
| 3 | DATA CANCEL |    |
| 3 | 9.61        | um |
| 4 | 9.57        | um |
| 5 | 9.57        | um |

III 4-1 (1) (2)

4-1

( )

•

(1)

| CH   | S    | UT   | COAT/ BASE | PROBE     | VD      | MM  | С | NUB |
|------|------|------|------------|-----------|---------|-----|---|-----|
|      |      |      | /          |           |         |     |   |     |
|      | 1    | l -  | ERROR      |           |         | R.B |   |     |
| PLAC | E PI | ROBE | ON SAMPLE  | AND PRESS | "ENTER" | •   |   |     |

.

•

•

1

#### 1 SUB

,

(2) III

| 1: TUNING                    | 2: CALL          |  |
|------------------------------|------------------|--|
| 3: SIMPLE                    | 4: PRINTER SET   |  |
| 5: STAT ITEM SETTING 6: STAT | FHEDA. PRINT OUT |  |
|                              |                  |  |
| SELECT NUMBER                |                  |  |
| 7: STAT LIMTS SET 8:         | INPUT RANCE SET  |  |
| 9: VALID DATA RANCE SET 10:  | CAL CURVE PRINT  |  |
| 11: M UNIT CHANGE 12:        | LOT NO           |  |
| 13: MEASUREMNET MODE 14: TIN | NE ADJUST        |  |
|                              |                  |  |

#### 2 6 ENTER/YES

.

가 .

| CH    | S     | UT (  | COAT/ BA | SE PRO   | BE     | VD   | MM  | С   | NUB |  |
|-------|-------|-------|----------|----------|--------|------|-----|-----|-----|--|
| 3     | E     | um    | Zn /     | Fe       | MP-D   | TC   | MOP | U 0 |     |  |
| CH    | TY    | PE MI | N. STAT  | MAJ.LL   | IMT U  | VD   |     | NUB |     |  |
| 3     | Ν     | 1(    | 00       | 600      | 5.00 - | 10.0 | BSP | H   | 0   |  |
| TUNI  | NG    |       | 96YR03   | MON15DAY | 7      |      |     |     |     |  |
| CAL   |       | 1     | 96YR03   | MON15DAY | 7      |      |     |     |     |  |
| U SC  | ALE   |       | 000-16   | . 3UM    |        |      |     |     |     |  |
| CO. N | AME   |       |          |          |        |      |     |     |     |  |
| SAMP  | LE N  | ).    |          | LOT      | NO.    |      |     |     |     |  |
| M N   | UMBEF | R     |          | 0        |        |      |     |     |     |  |

| DX-100 |     |          |
|--------|-----|----------|
| 가      |     |          |
| 가      |     | 3-1, 3-2 |
|        | 가 , |          |

| Ш | 5-1 (1) (2)   |
|---|---------------|
|   | 5-1 (3) (6)   |
|   | 5-4 (7) (8)   |
|   | 5-5 (9) (12)  |
|   | 5-6 (13) (14) |
|   | 5-6 (15)      |

•

(1)

| CH    | S    | UΓ   | COAT/ BASE | PROBE     | VD      | MM  | С | NUB |
|-------|------|------|------------|-----------|---------|-----|---|-----|
|       |      |      | /          |           |         |     |   |     |
|       | 1    | l -  | ERROR      |           |         | R.B |   |     |
| PLACE | E PI | ROBE | ON SAMPLE  | AND PRESS | "ENTER" | '.  |   |     |

.

, 1 SUB

(2)

III

|                                     | 2              |
|-------------------------------------|----------------|
| 1: TUNING                           | 2: CALL        |
| 3: SIMPLE                           | 4: PRINTER SET |
| 5: STAT ITEM SETTING 6: STAT HEDA.  | PRINT OUT      |
| SELECT NUMBER                       |                |
| 7: STAT LIMITS SET 8: INPUT I       | RANCE SET      |
| 9: VALID DATA RANGE SET 10: CAL CU  | RVE PRINT      |
| 11: M UNIT CHANCE 12: LOT NO        |                |
| 13: MEASUREMNET MODE 14: TIME ADJUS | ST             |
| 15: PATTERN SETTING                 |                |

.

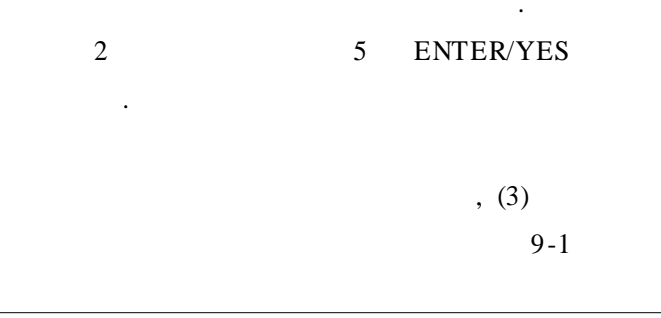

1: DATA PROCESS AND DELETE MEASUREMENT DATA 2: DELETE DATA 3: MODIFY DATA PROCESS ITEM ONLY ENTER THE NUMBER

1 ENTER/YES :

2 ENTER/YES :

9-1

```
3 ENTER/YES :
```

(3)

Г

9-2

.

|   | 1: USE DATA BANK | K         |           |          |  |
|---|------------------|-----------|-----------|----------|--|
|   | 2: DO NOT USE I  | DATA BANK |           |          |  |
|   | LAST             |           |           |          |  |
|   | SELECT NUMBER    |           |           |          |  |
| L |                  |           |           |          |  |
|   | 0.2              |           | F         | NTED/VES |  |
|   | 9-2              | •         | E         | NIEK/IES |  |
|   |                  |           | ENTER/YES |          |  |
| 1 | ENTER/YES :      | ,         | ,         |          |  |
| 2 | ENTER/YES :      |           | ,         | ,        |  |
| 2 |                  |           |           |          |  |

(4)

9-3

| 2:    | N-1       |             |        |  |  |  |
|-------|-----------|-------------|--------|--|--|--|
|       | 1,1       |             |        |  |  |  |
| 3 :   | DELETE    | STATI STICS | I TEMS |  |  |  |
| SELEC | CT NUMBER |             |        |  |  |  |

.

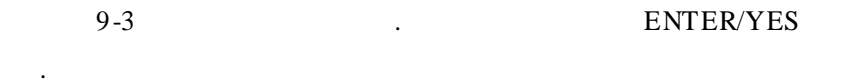

| 1 | ENTER/YES | : |  |
|---|-----------|---|--|
|   |           |   |  |

- 2 ENTER/YES : .
- 3 ENTER/YES :
- 3 .

(5)

|                        | 9-       |
|------------------------|----------|
| READINGS ****          | BANK BAL |
|                        | NEW      |
| LAST                   |          |
| ENTER MAJ. STAT NUMBER |          |

|                             | DX-100 |   |
|-----------------------------|--------|---|
|                             | 0.4    |   |
| $. \qquad \qquad ENTER/TES$ | 9-4    |   |
| ENTER/YES .                 |        |   |
| TER/YES .                   | E      |   |
| . ERROI                     |        |   |
| (1) .                       | . 9-   | 가 |
| . 9-4 (2) .                 |        |   |

(6)

|                        |           |           | 9-5 |
|------------------------|-----------|-----------|-----|
| MAJ. STAT NO.          |           |           |     |
|                        | NEW       |           |     |
| LAST                   |           |           |     |
| ENTER MAJ. STAT NUMBER |           |           |     |
|                        |           |           |     |
| 9-5                    |           | ENTER/YES |     |
|                        | ENTER/YES |           |     |
| ENTER                  | X/YES     |           |     |

ERROR . 가 . 9-5 (3) •

(7)

10-1

| SCALE<br>LAST<br>ENIER | RANCE | UPPER | LIMT   | VALUE     | NEW    | um        | um     |
|------------------------|-------|-------|--------|-----------|--------|-----------|--------|
|                        | 10-1  |       |        |           |        | ENTER/YES | 5      |
|                        |       |       |        |           | ENTER/ | YES       |        |
|                        |       |       | 1      | ENTER/YES |        |           |        |
|                        |       |       | S      | бтор      |        |           |        |
| STOP                   |       |       | (9)    |           |        |           |        |
|                        |       |       |        |           |        |           | ERROR가 |
|                        |       | 1     | 0-1(4) |           |        |           |        |
|                        |       |       |        |           |        |           |        |

(8)

10-2

| LOWER | LIMT VA  |       |           |         |           |  |
|-------|----------|-------|-----------|---------|-----------|--|
| SCALE | RANCE    |       |           |         | um        |  |
| LAST  |          |       |           | NEW     | um        |  |
|       |          |       |           |         |           |  |
| ENTER | THE UPPE | R LIM | T VALUE   |         |           |  |
|       |          |       |           |         |           |  |
|       | 10-2     |       |           |         | ENTER/YES |  |
|       |          |       |           | ENTER/Y | YES .     |  |
|       |          |       | ENTER/YES |         |           |  |
|       |          |       | STOP      |         |           |  |
| STOP  |          | (9)   |           |         |           |  |
|       |          |       |           |         | 10-2(4)   |  |
|       |          |       |           |         |           |  |
| ,     | 10-2     | (5)   |           |         |           |  |
|       |          |       |           |         |           |  |

(9)

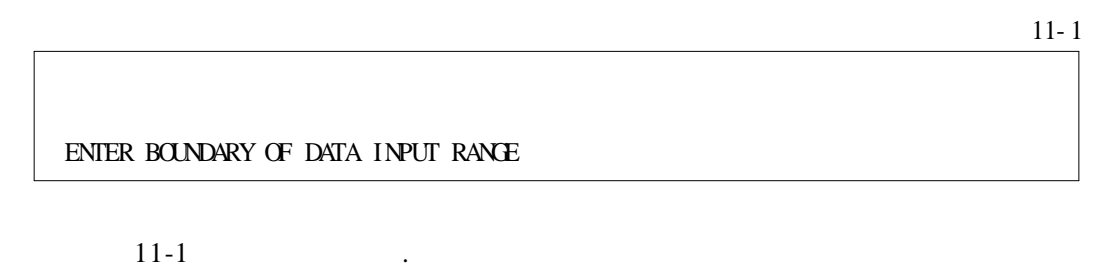

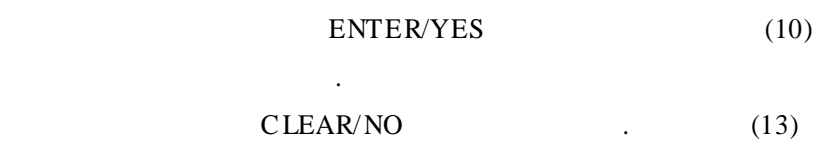

가 .

.

.

OUT OF ACTIVE DATA RANGE, INPUT IT? . ENTER/YES CLEAR/NO (10)

11-2

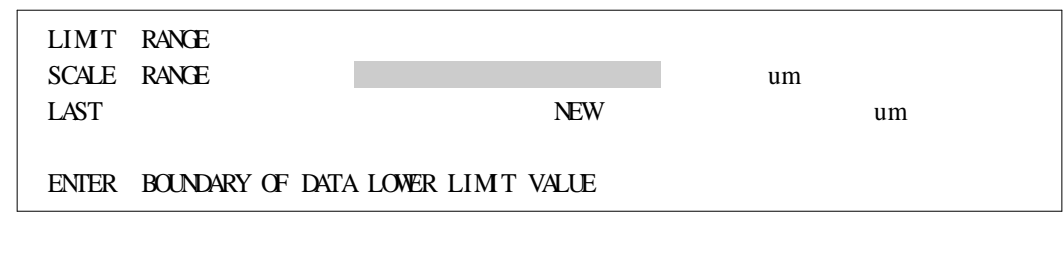

| 11   |            | ENTER/YES<br>ENTER/YES |       |
|------|------------|------------------------|-------|
|      |            | ENTER/YES              |       |
|      | ENTER/YES  |                        |       |
|      | STOP       |                        |       |
| STOP | (13)       |                        |       |
|      |            |                        | ERROR |
| 가    | . 11-2 (6) |                        |       |

(11)

11-3

| LIMT          | RANCE            |                     |    |    |
|---------------|------------------|---------------------|----|----|
| SCALE<br>LAST | KANCE            | NFW                 | um | um |
| LADI          |                  | 1 NLS VV            |    | um |
| ENTER         | BOUNDARY OF DATA | A UPPER LIMIT VALUE |    |    |

| 11-3 |   | ENTER/YES |
|------|---|-----------|
| 11-5 | • | ENTER/TES |

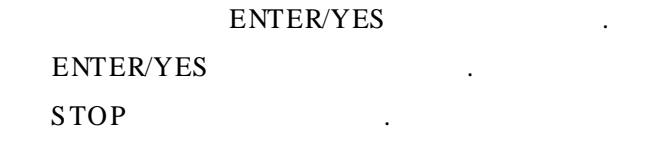

(12)

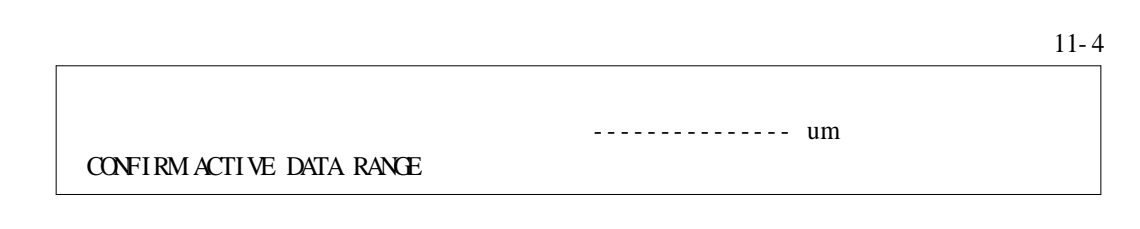

.

ENTER/YES

| , | CLEAR/NO |   |
|---|----------|---|
|   | ERROR    |   |
|   |          |   |
|   |          | , |
|   |          |   |

(13)

|               |         |                      | 8-1    |
|---------------|---------|----------------------|--------|
|               | DERMESS | V-A-4.               | 1-3    |
|               | MODEL   | DX-100               |        |
|               | '96YR   | 01MD 18DAY 09HR 30M. |        |
| USE PRINTER ? |         |                      |        |
| 8-1           | . EN    | TER/YES              | ,      |
| CLEAR/NO      |         | •                    |        |
| ENTER/YES     | 가       |                      | . (14) |
| CLEAR/NO      |         | . (15)               |        |

(14)

8-2

| 1: PRINT OUT 1 DATA PER LINE      |      |
|-----------------------------------|------|
| 2: PRINT OUT 5 DATY PER LINE      |      |
| 3: EXCEPT READINGS AND STAT INFO. | LAST |
| ENTER NUMBER OF PRINT OUT MODE    |      |

.

.

.

8-2

ENTER/YES

(15)

|                                       |                   | 8-3 |
|---------------------------------------|-------------------|-----|
| 1: NO CRAPHS.                         | 2: HISTOCRAM ONLY |     |
| 3: M.N. (minor) MEAN GRAPH ONLY       |                   |     |
| 4: HISTOGRAM ONLY AND M.N. MEAN GRAPH |                   |     |
| SELECT NUMBER                         | LAST              |     |
|                                       |                   |     |

8-3

DX-100

.

•

ENTER/YES

| Ш | 6-1 (1) (2) |
|---|-------------|
| Ι | 6-2 (3)     |
| Ш | 6-2 (4)     |
|   | 6-2 (5)     |
|   | 6-3 (6)     |
|   | 6-3 (7) (8) |
|   | 6-3 (9)     |
| П | 6-4 (10)    |

(1)

| CH            | S    | UΓ   | COAT/ BASE | PROBE     | VD      | MM | С | NUB |
|---------------|------|------|------------|-----------|---------|----|---|-----|
|               |      |      | /          |           |         |    |   |     |
| 1 - ERROR R.B |      |      |            |           |         |    |   |     |
| PLAC          | E PH | ROBE | ON SAMPLE  | AND PRESS | "ENTER" | •  |   |     |

.

.

1

•

#### , 1 SUB

(2)

III

| 1: TUNING               | 2: CALL               |  |
|-------------------------|-----------------------|--|
| 3: SIMPLE               | 4: PRINTER SET        |  |
| 5: STAT ITEM SETTING 6: | STAT HEDA. PRINT OUT  |  |
|                         |                       |  |
| SELECT NUMBER           |                       |  |
|                         |                       |  |
| 7: STAT LIMITS SET      | 8: INPUT RANCE SET    |  |
| 9: VALID DATA RANCE SET | Γ 10: CAL CURVE PRINT |  |
| 11: M UNIT CHANCE       | 12: LOT NO            |  |
| 13: MEASUREMNET MODE 14 | E TIME ADJUST         |  |
| 15 · PATTERN SEITING    |                       |  |

#### 2 13 ENTER/YES

(3)

•

Ι

12-1 1: STANDARD DATA INPUT (MCP) 2: MANUAL D.I. (MPE, MPA, MPI, MDA, MDI) 3: AUTO D.I. (ACP, APE, APA, API, ADA, ADI) ENTER NBR. CF DI SYSTEM LAST 12-1 . 12-1 . 1 2 . 1 2 . 1 .

| 2 | : (10) | Π |
|---|--------|---|
| 3 | :      |   |

(4) III

12-2

| 1: ONE POINT       | (AOP)   | 2: PLURAL MEAN (APE)     |
|--------------------|---------|--------------------------|
| 3: PLURAL MAX. (AF | PA)     | 4: PLURAL MIN. (API)     |
| 5: DIVISIONAL MAX. | (ADA)   | 6: DIVISIONAL MAX. (ADI) |
| ENTER NUMBER OF    | DI SYST | IEM LAST                 |

12-2 ENTER/YES

ENTER/YES

.

(5)

|                     |                       |     | 12-3 |
|---------------------|-----------------------|-----|------|
| LIMIT RANCE         |                       | um  |      |
| SCALE RANCE         |                       | um  |      |
| LAST                | um                    | NEW |      |
| ENTER BOUNDARY VALU | E OF DATA INPUT RANCE |     |      |
|                     |                       |     |      |

12-2 ENTER/YES

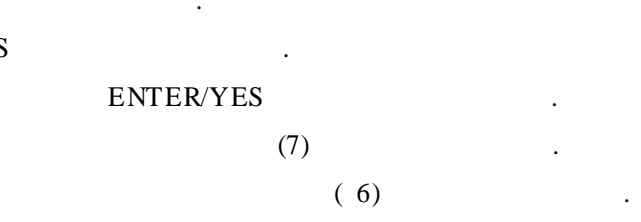

(6)

 11-1

 ENTER BOUNDARY OF DATA INPUT RANCE

 11-1
 .

 ENTER/YES
 ,

 CLEAR/NO
 .

 CLEAR/NO
 71

(7)

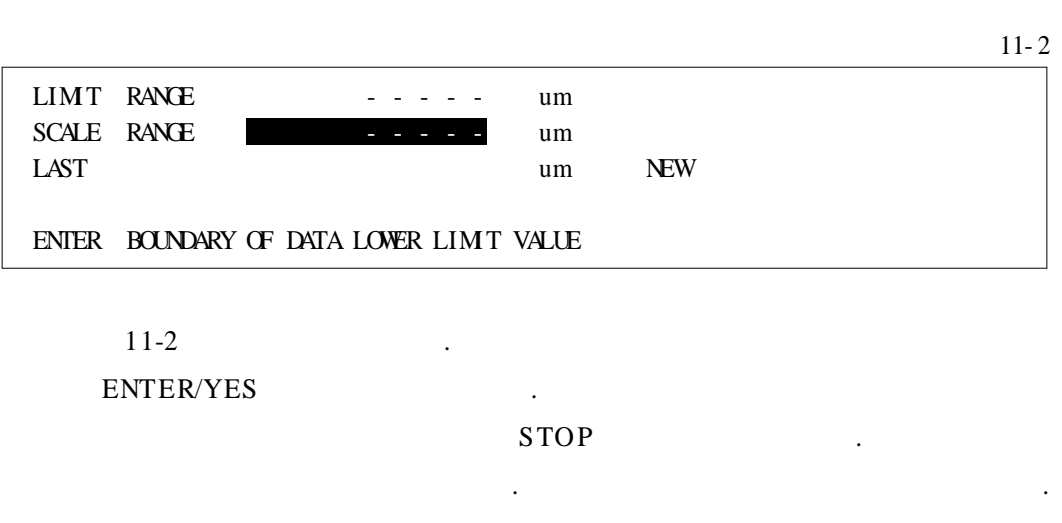

11-2 (2)

(8)

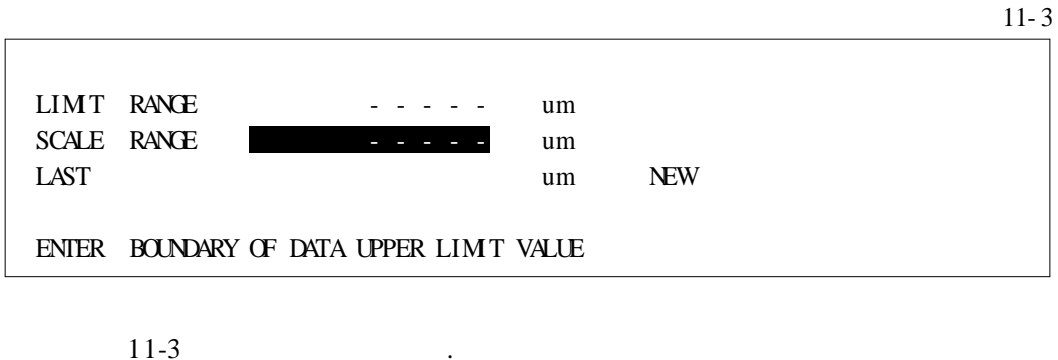

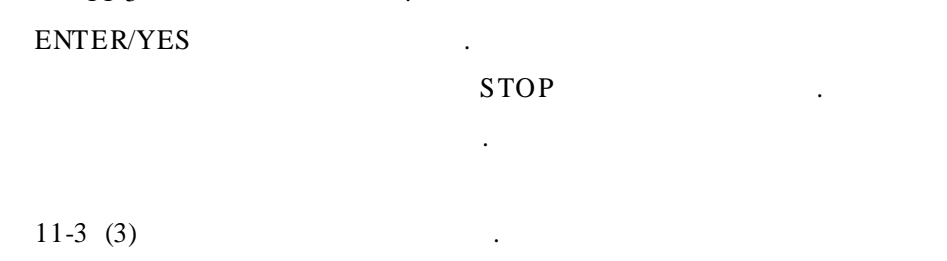

(9)

11-4 CONFIRM ACTIVE DATA RANCE 11-4 . ENTER/YES , CLEAR/NO .

#### ERROR

.

.

(10)

•

II

12-4

| 1: PLURAL MEAN    | (MPE) 2: PLURAL MAX. (MPA)     |      |
|-------------------|--------------------------------|------|
| 3: PLURAL M.N.    | (MPI) 4: DIVISIONAL MAX. (MDA) |      |
| 5: DIVISIONAL MIN | (MDI)                          |      |
| ENTER NUMBER OF   | DI SYSTEM                      | LAST |

•

12-4

ENTER/YES

ENTER/YES

| HOME | 7-1 (1)     |
|------|-------------|
|      | 7-1 (2)     |
|      | 7-2 (3) (4) |
| Ι    | 7-2 (5)     |
| П    | 7-3 (6)     |
|      | 7-3 (7) (9) |

(1)

| CH   | S    | UΓ   | COAT/ BASE | PROBE     | VD      | MM  | С | NUB |
|------|------|------|------------|-----------|---------|-----|---|-----|
|      |      |      | /          |           |         |     |   |     |
|      |      | 1 -  | ERROR      |           |         | R.B |   |     |
| PLAC | E PI | ROBE | ON SAMPLE  | AND PRESS | "ENTER" |     |   |     |

.

•

#### 1 HOME

,

(2) 가

|                    |          |         |   |     | 13-1 |
|--------------------|----------|---------|---|-----|------|
| CH S UT COAT/ BASE | PROBE    | VD MM   | С | NUB |      |
| /                  |          |         |   |     |      |
|                    |          | R.B     |   |     |      |
| USE DATA BANK?     |          |         |   |     |      |
|                    |          |         |   |     |      |
| 13-1               | EN       | FER/YES |   |     |      |
| (3)                |          |         |   |     |      |
|                    | CLEAR/NO | HOME    |   |     |      |
| NO DATA            | (3)      |         |   |     |      |

(3)

|        |      |     |             |       |    |    |   |     | 2-1 |
|--------|------|-----|-------------|-------|----|----|---|-----|-----|
| ан     | S    | UΓ  | COAT / BASE | PROBE | VD | MM | С | NUB |     |
| 1      |      |     | /           |       |    |    |   |     |     |
| 2      |      |     | /           |       |    |    |   |     |     |
| ENTER  | 2    | NUM | JER         |       |    |    |   |     |     |
| (Scr a | wlin | ng) |             |       |    |    |   |     |     |

2-1

•

. 1 20

•

#### ENTER/YES

(4) ( )

2-2

1

•

| CH / TYPE / M.N. S | STATS MAJ./ LLIN | AT UVD | / NLB         |     |     |  |
|--------------------|------------------|--------|---------------|-----|-----|--|
| ENIER NUMBER       |                  |        |               |     |     |  |
| TUNING             | / <b>Y</b> R     | MO     | DT            |     |     |  |
| CALIBRATION /      | YR MO            | DT     |               |     |     |  |
| S SCALE            | -                |        | um            |     |     |  |
| AUTO DI            | -                |        | um            |     |     |  |
| CO. NAME           |                  |        |               |     |     |  |
| PARTS NBR          |                  | ]      | LOT NBR       |     |     |  |
| DATE               | / <b>Y</b> R     | MO     | DT            |     |     |  |
| DATA               |                  |        |               |     |     |  |
|                    |                  |        |               | 2-2 | [A] |  |
|                    | . [B]            |        |               |     |     |  |
|                    | , [-]            |        |               |     |     |  |
| NIEN IES           |                  |        | ·             |     |     |  |
|                    |                  |        |               |     |     |  |
| Ι                  |                  |        |               |     |     |  |
|                    |                  |        |               |     |     |  |
| 1: MEASURE         | 2: ITEM          |        | 3: CAL        |     |     |  |
| 4: COPY            | 5: TUNIN         | G      | 6: DATA INPUT |     |     |  |
|                    |                  |        |               |     |     |  |

3-1

II

1 ENTER/YES

(6)

(5)

3-2 1: MEASUREMENT MODE 2: DATA ITEM INPUT 3:DATA 4: DATA DELETE 5: TUNING 6:CALI 7: SIMPLE CALI 8: MEASUREMENT 9:MUNIT CHANCE SELECT NUMBER

3-2

•

1 ENTER/YES (9)

41 / SECHANG INSTRUMENTS

.

.

(7) , ,

|           | 7-      | 1 |
|-----------|---------|---|
| CO. NAME  |         |   |
| PARTS NBR | LOF NBR |   |
| YES OR NO |         |   |

| 7-1 |          | ENTER/YES | , |
|-----|----------|-----------|---|
|     | CLEAR/NO |           |   |

(8)

| CH | S | UΓ | COAT / BASE | PROBE | VD | MM | С | NB |
|----|---|----|-------------|-------|----|----|---|----|
|    |   |    | /           |       |    |    |   |    |
|    |   |    | /           |       |    |    |   |    |

(9)

7-2

.

.

ENTER/YES

CLEAR/NO

.

(9)

|       |      |      |                   |       |    |    |             | 7-3 |
|-------|------|------|-------------------|-------|----|----|-------------|-----|
| CH    | S    | UT   | COAT / BASE       | PROBE | VD | MM | C NJB       |     |
| AUTOM | ATIC | C IN | /<br>PUT SEITING? |       |    |    | Y=AUTOMATIC |     |
|       |      |      |                   |       |    |    | NEMANUAL    |     |

7-3ENTER/YES71.CLEAR/NO71ENTER/YES.

## 8. I II

I (Zn/Fe - D) II

(1)

NUB CH S UT COAT/ BASE PROBE VD MM С 3 E um Zn / Fe MP-D TC MOP S 1 2 MOP S 0 ENTER NUMBER (Scrawling)

.

1

HOME 1

2 ENTER/YES

(2)

| CH S UT COA      | T/BASE PROBE   | VD MM   | C NUB |     |
|------------------|----------------|---------|-------|-----|
| 2                |                |         | MOP S | 0   |
| CH TYPE M.N. STA | NTSMAJ. LLIMIT | UVVD    | NUB   |     |
| SELECTED THIS CH | AMEL           |         |       |     |
| 2                | 0 0            | .00     | 00    |     |
| TUNING           | / YR           | MO DT   |       |     |
| CALIBRATION /    | YR MO          | DT      |       |     |
| S SCALE          | -              | um      |       |     |
| AUTO DI          | -              | um      |       |     |
| CO. NAME         |                |         |       |     |
| PARTS NBR        |                | LOT NBR |       |     |
| DATE             | / YR           | MO DT   |       |     |
| DATA 0           |                |         |       |     |
|                  |                |         | 2     | [A] |
|                  | , [B]          |         |       | _   |
| ENTER/YES        |                |         |       |     |

(3)

|                |                   |               | 3 |
|----------------|-------------------|---------------|---|
| 1: MEASUREMENT | 2: DATA ITEMINPUT | 3: DATA       |   |
| 4: DATA DELETE | 5: TUNING         | 6: DATA INPUT |   |
| 7: SIMPLE CALI | 8: BASE CORRECT   | 9: PATTERN    |   |
|                |                   |               |   |
| SELECT NUMBER  |                   |               |   |

#### 3-1 ENTER/YES

(4)

| 1: CAL. ITEM COPY                     | 2: STAT. ITEM COPY |
|---------------------------------------|--------------------|
| 3: CO. NAME COPY                      | 4: CHANNEL COPY    |
| ENTER NUMBER AND PRESS "STOP" AFTER ( | ССРҮ               |

4

4

5

4 . 1 ENTER/YES

(5)

| CH     | S     | UT   | COAT/ BASE | PROBE | V  | /D | MM  | С | NUB |
|--------|-------|------|------------|-------|----|----|-----|---|-----|
| 3      | Е     | um   | Zn / Fe    | MP-D  | TC | MP | S   | 1 |     |
| 2      |       |      |            |       |    |    | MOP | S | 0   |
|        |       |      |            |       |    |    |     |   |     |
| ENTEF  | r n   | MBER |            |       |    |    |     |   |     |
| (Scr a | uwlin | ng)  |            |       |    |    |     |   |     |
|        |       |      |            |       |    |    |     |   |     |

| 5 | . 1 | ENTER/YES |
|---|-----|-----------|
| 1 |     |           |

(6)

|    |      |      |             |       |      |    |     |   |     | <br>6 |
|----|------|------|-------------|-------|------|----|-----|---|-----|-------|
| CH | S    | UT   | COAT/ BASE  | PROBE |      | VD | MM  | С | NUB |       |
| 1  | Е    | um   | Zn / Fe     |       | MP-D | TC | MOP | S | 1   |       |
|    |      |      |             |       |      |    |     |   |     |       |
| IS | THIS | CHAY | NEL SELECTE | E ?   |      |    |     |   |     |       |
|    |      |      |             |       |      |    |     |   |     |       |

6 . ENTER/YES (2)

(7)

|                     |                 |                    | 4   |
|---------------------|-----------------|--------------------|-----|
| 1: CAL. ITEM COPY   |                 | 2: STAT. ITEM COPY |     |
| 3: CO. NAME COPY    |                 | 4: CHANNEL COPY    |     |
| ENTER NUMBER AND PL | RESS "STOP" AFT | ER COPY            |     |
| 가                   | 4               | . STOP             | (3) |

# DERMESS DX-100

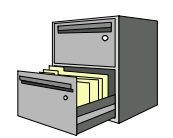

| 1 | : 1997 | 1  | 7  |
|---|--------|----|----|
| 2 | : 2000 | 10 | 20 |

- .
  - ,
- •

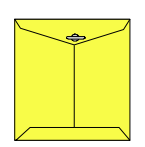

Elec Fine Instruments

121-220

364-38

: 080-777-7511 ( ) TEL : (02) 332-7511 ( ) FAX : (02) 332-5912 ( )

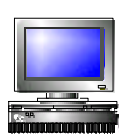

#### ID : SECHANGI

e-mail : coating @elecfine.com Internet Website : www.ELECFINE.com www.sechang.com www.JEDA.co.kr